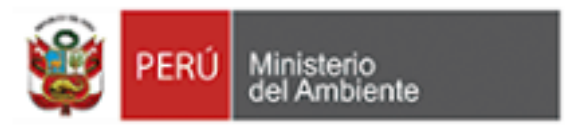

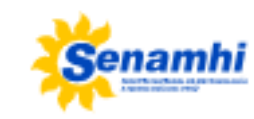

SERVICIO NACIONAL DE METEOROLOGIA E HIDROLOGIA DEL PERU- SENAMHI OFICINA DE TECNOLOGIAS DE INFORMACION Y LA COMUNICACIÓN

# MANUAL DE USUARIO

# Sistema de postulación a Contrataciones de Bienes y Servicios Menores a 8 UIT

Fecha: Febrero 2025 Versión v.1.0

# Sistema de postulación a Contrataciones de Bienes y Servicios Menores a 8 UIT

### 1.- FINALIDAD

El sistema de contrataciones de bienes y servicios menores o iguales a 8UIT, es de uso publico y dirigido para todas personas y Empresas que quieran participa en el proceso de Contrataciones menores o iguales a 8 UIT del SENAMHIL, como pre requisito solo se debe tener una computadora y/o laptop y/o Tablet para ingresar y participar en el proceso de Convocatorias Menores o iguales a ocho (08) Unidades Impositivas Tributarias – UIT.

## 2. PROCEDIMIENTO DE VISUALIZACION DE CONVOCATORIAS

2.1 Ingresar a la aplicación del sistema de convocatoria mediante un navegador web Edge, Google Chrome, Mozilla Firefox al siguiente link:

https://www.senamhi.gob.pe/?p=contrataciones-8uit

Al dar clic a Ir al enlace le llevara a la pantalla principal del Módulo de Contrataciones de Bienes y Servicios Menores a 8 UIT (Modulo 8UIT):

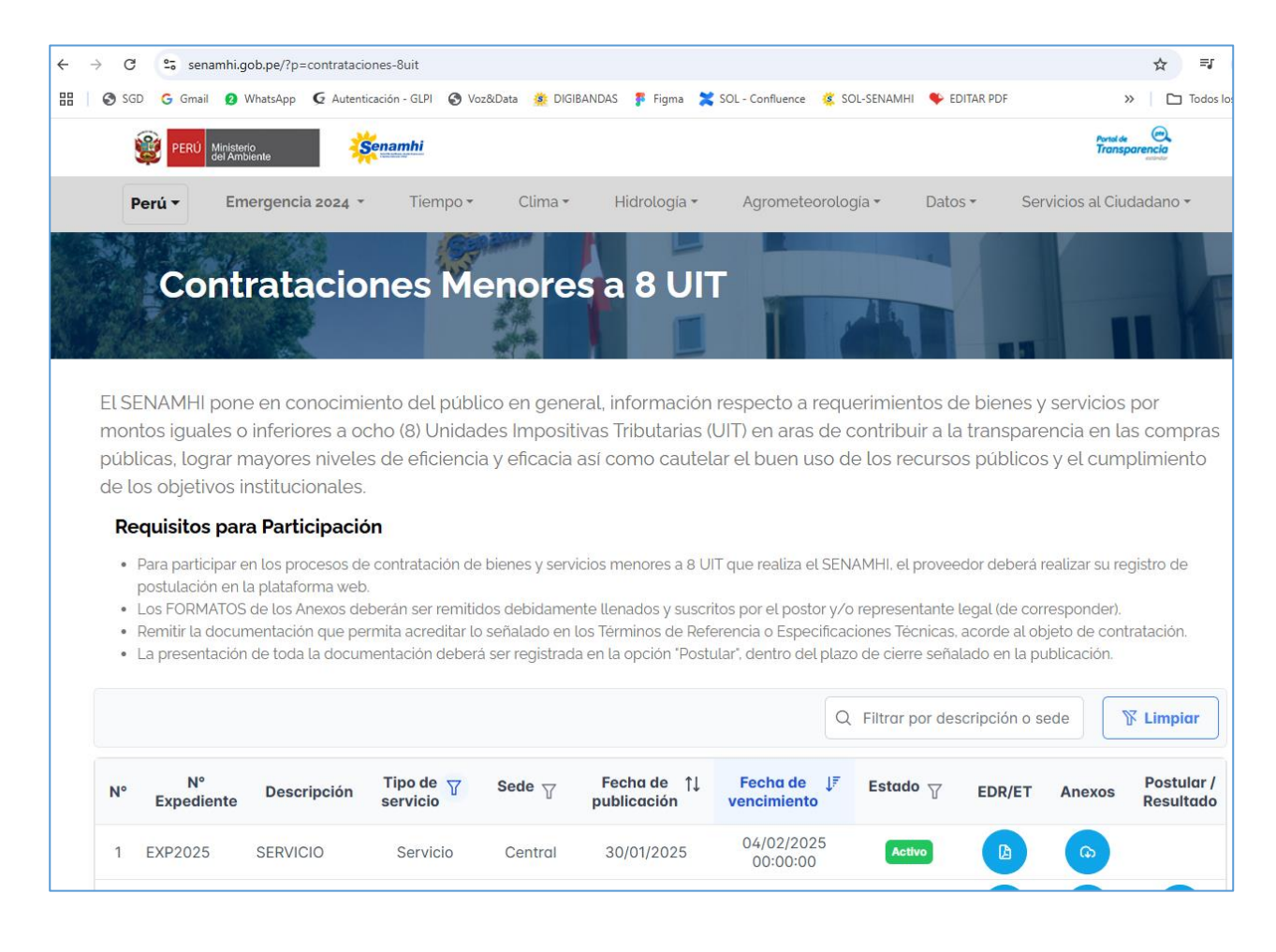

2.2 Lee atentamente las instrucciones de la página principal y revise las convocatorias en estado **ACTIVO** para bienes y servicios a las cuales puede postular por encontrarse habilitado para postular.

A las convocatorias con estado **FINALIZADO** no se podrá postular en vista que ya termino la fecha de postulación.

|    |                                                 |                         |                     |               |                                | Q                                      | Filtrar por des | scripción o s | ede    | 🕅 Limpiar               |
|----|-------------------------------------------------|-------------------------|---------------------|---------------|--------------------------------|----------------------------------------|-----------------|---------------|--------|-------------------------|
| N° | N°<br>Expediente                                | Descripción             | Tipo de<br>servicio | Sede $\gamma$ | Fecha de     ↑↓<br>publicación | Fecha de ↓ <sup>₹</sup><br>vencimiento | Estado 🍸        | EDR/ET        | Anexos | Postular /<br>Resultado |
| 1  | EXP2025                                         | SERVICIO                | Servicio            | Central       | 30/01/2025                     | 04/02/2025<br>00:00:00                 | Activo          |               | 6      |                         |
| 2  | EXP-TEST2                                       | SERVICIO DE<br>TESTEO 2 | Servicio            | Central       | 31/01/2025                     | 31/01/2025<br>16:12:00                 | Finalizado      |               | 6      |                         |
| 3  | EXP-TEST                                        | SERVICIO DE<br>TESTEO   | Servicio            | Central       | 31/01/2025                     | 31/01/2025<br>16:10:41                 | Activo          |               | 6      |                         |
| •  |                                                 |                         |                     |               |                                |                                        |                 |               |        | •                       |
|    | Mostrando del 1 al 3 de un total de 3 registros |                         |                     |               |                                |                                        |                 |               |        |                         |

### 2.3 BUSQUEDA DE PROCESOS DE CONTRATACION

#### Fecha de 🛛 🐙 <sup>:</sup>echa de \_↑↓ Estado 7 EDR/ET Anexos ıblicación vencimiento 04/02/2025 Ninguno Activ 30/01/2025 00:00:00 31/01/2025 Activo 31/01/2025 Finaliza 16:12:00 Finalizado 31/01/2025 31/01/2025 Activo 16:10:41

#### a) Búsqueda por Estado ACTIVO o FINALIZADO

#### a) Búsqueda por tipo de convocatoria BIEN o SERVICIO

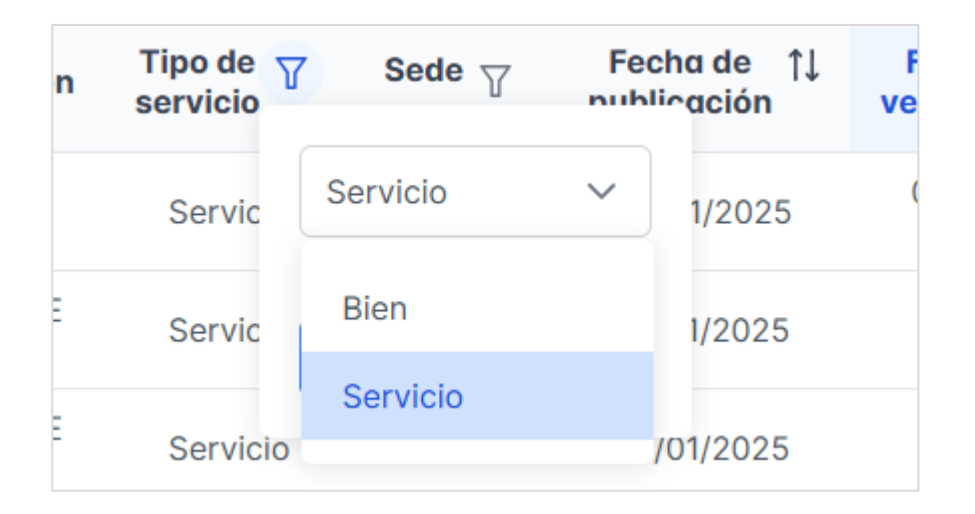

## 3. PROCEDIMIENTO DE REGISTRO DE POSTULACION A UN PROCESO DE 8UIT

Una vez seleccionado y encontrado la convocatoria a la cual el postor o proveedor va participar, se deben seguir los siguientes pasos:

Paso 1. Pre visualizar o descargar el TDR o ET de la convocatoria seleccionando el

| icono de la lista.           |        |                                       |                                        |                |                                                                                                    |                                                                                                    |                                                                                                    |                                                                                                    |                        |                                         |
|------------------------------|--------|---------------------------------------|----------------------------------------|----------------|----------------------------------------------------------------------------------------------------|----------------------------------------------------------------------------------------------------|----------------------------------------------------------------------------------------------------|----------------------------------------------------------------------------------------------------|------------------------|-----------------------------------------|
|                              |        |                                       |                                        |                |                                                                                                    |                                                                                                    |                                                                                                    |                                                                                                    |                        | * 8 :                                   |
|                              |        |                                       |                                        |                |                                                                                                    |                                                                                                    | Q Filt                                                                                                    | rar por desc                                                                                                    | ripción o sede         | ) F Limpiar                             |
| de<br>cio                    | 7      | Sede                                  | Fecha de<br>publicación                | ţ1             | Fecha de<br>vencimiento                                                                                                    | ţŢ                                                                                                    | Estado 🖓                                                                                                    | EDR/ET                                                                                                    | Anexos                 | Postular /<br>Resultado                 |
| vicio                        |        | Central                               | 19/09/2024                             |                | 20/09/2024                                                                                                    |                                                                                                    | Activo                                                                                                    |                                                                                                    | 6                      |                                         |
| vicio                        |        | Central                               | 02/10/2024                             |                | 03/10/2024                                                                                                    |                                                                                                    | Activo                                                                                                    | B                                                                                                    | 6                      |                                         |
| N° 1<br>1 20                 | Previs | sualización<br>TDR SERVICIO DE DISEÑO | O Y DESARROLLO DE INTERFACES PARA APLI | CACIÓN MOVIL Y | . 1 / 7   - 100% +                                                                                                    | 1 🗉 🔇                                                                                                    | )                                                                                                    |                                                                                                    | Q Filtrar por o        | tescripción o sede 🛛 😯 Limp<br>S × atto |
| N° 1                         | Previs | sualización                           |                                        |                |                                                                                                    |                                                                                                    |                                                                                                    |                                                                                                    | Q Filtrar por d        | iescripción o sede 🛛 🕅 Limp             |
| 2 E)<br>3 E)<br>4 20<br>5 E) |        |                                       |                                        | 1.             | CONTRATACION DEL SERVI<br>APLICACIÓ<br>CREA QUE REALIZA EL REQU<br>Oficina de Tecnologías de la Infi                                                                                                    | TÉRMINOS (<br>CIO DE DISE<br>N MOVIL Y<br>JERIMIENTO<br>Dormación y la                                                          | Servicio Nacional de<br>Meteorologia e Hidrologia del<br>Perù - SENAMHI<br>DE REFERENCIA<br>INO Y DESARROLLO DE INI<br>SISTEMAS INFORMÀTICOS<br>Comunicación - OTI                                                                            | TERFACES PARA                                                                                                    |                        |                                         |
|                              |        | 2                                     |                                        | 3.             | OBJETO DE LA CONTRATACÍ<br>Servicio de Dienéo y Desarrollo<br>FINALIDAD PÚBLICA<br>El SENAMHI liene como misi<br>hidrológico y climático para la s<br>las direcciones de linea y dir<br>procesamiento y explotación<br>ambientales: todo ello soportad<br>ello, en estudios, boletines y pro | ON<br>de Interfaces<br>in generar y<br>ociedad peru<br>acciones de<br>ura la gen<br>de los da<br>ios en sistem<br>ductos de inf | para Aplicación Móvil y Sister<br>proveer información y cono<br>ana de manera oportuna y co<br>apoyo, las encargadas de i<br>ración, transmisión, recep<br>tos hidrometerologicos, aj<br>as informáticos y/o aplicacio<br>ormación climática. | mas Informáticos.<br>cimiento meteorológico<br>onfiable y es a través de<br>ejecutar las actividades<br>ción, almacenamiento<br>gromemeteorologicos<br>nes; traduciéndose tod | ),<br>s<br>,<br>y<br>o |                                         |
| Pase                         | o 2.   | Media                                 | nte el icono                           | G              | descarg                                                                                                    | ar le                                                                                                    | os forma                                                                                                    | atos de                                                                                                    | e los An               | exos para se                            |

completados y adjuntado al expediente de postulación.

| Fecha de vencimier | nto †↓ | Estado 🍸 | EDR/ET | Anexos | Postular / Resu |
|--------------------|--------|----------|--------|--------|-----------------|
| 04/02/2025 12:1    | 0:00   | Activo   |        |        |                 |
|                    |        |          |        |        |                 |

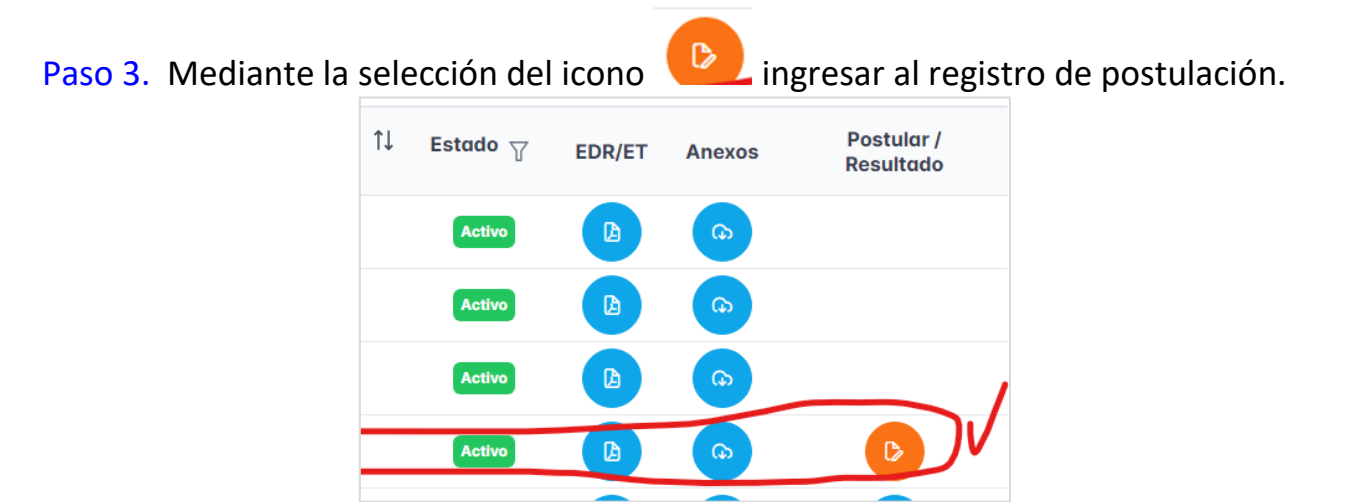

Paso 4: Completar el Registro de la Ficha del Postulación y carga el archivo con la propuesta Técnica – Económica (contiene toda la documentación solicitada en los TDR o ET)

| Ficha de postalación                     | ^ |  |
|------------------------------------------|---|--|
| DNI/RUC Contacto                         |   |  |
| 10715360751                              |   |  |
| Nombre y/o Razón Social                  |   |  |
| MINAYA ROSARIO CARLOS JHOEL              |   |  |
| Dirección                                |   |  |
| JR. HURAZ 234 - LIMA V                   | · |  |
| Correo Electrónico                       |   |  |
| CARLOSMINAYA21@HOTMAIL.COM               | V |  |
| Telefono                                 |   |  |
| 945858471                                |   |  |
| + Cargar propuesta                       | / |  |
| Propuesta<br>proveedor 1.132 MB<br>1.pdf | × |  |
|                                          |   |  |

Paso 5: Verificar la correcta postulación mediante la recepción de la constancia de participación en el correo electrónico consignado durante su registro de postulación.

REGISTRO DE POSTULACIÓN EXP '2025-0001171' - ADQUISICIÓN DE LAPICEROS FINOS

| P | proceso_08uit@senamhi.gob.pe           |                                                                                                    |                                |                     |  |  |  |
|---|----------------------------------------|----------------------------------------------------------------------------------------------------|--------------------------------|---------------------|--|--|--|
|   | Para: 🛞 Juan G. Ulloa Ninahuaman (OTI) |                                                                                                    |                                | Mar 04/02/2025 7:53 |  |  |  |
|   |                                        |                                                                                                    |                                |                     |  |  |  |
|   |                                        | Señor(a) Proveedor(a)                                                                                                    |                                |                     |  |  |  |
|   |                                        | MINAYA ROSARIO CARLOS JHOEL                                                                                                    |                                |                     |  |  |  |
|   |                                        |                                                                                                    |                                |                     |  |  |  |
|   |                                        |                                                                                                    |                                |                     |  |  |  |
|   |                                        | SU POSTULACION SE HA REGISTRADO CON ÉXITO                                                                                                    |                                |                     |  |  |  |
|   |                                        |                                                                                                    |                                |                     |  |  |  |
|   |                                        | N° de Expediente:                                                                                                    | 2025-0001171                   |                     |  |  |  |
|   |                                        | Servicio/Bien:                                                                                                    | adquisición de lapiceros finos |                     |  |  |  |
|   |                                        | Fecha y Hora de Postulación:                                                                                                    | 2025-02-04 07:53:49            |                     |  |  |  |
|   |                                        | Telefono:                                                                                                    | 923235558                      |                     |  |  |  |
|   |                                        |                                                                                                    |                                |                     |  |  |  |
|   |                                        | Puede dar seguimiento o ver otras convocatorias en el sigui                                                                                              | ente link:                     |                     |  |  |  |
|   |                                        | https://www.senamhi.gob.pe/?p=contrataciones-8uit                                                                                                    |                                |                     |  |  |  |
|   |                                        |                                                                                                    |                                |                     |  |  |  |
|   |                                        | El SENAMHI pone en conocimiento del público en general, inf                                                                                              |                                |                     |  |  |  |
|   |                                        | montos iguales o inferiores a ocho (8) Unidades Impositivas Tr<br>compras públicas, lograr mayores niveles de eficiencia y eficac<br>cumplimiento de los |                                |                     |  |  |  |
|   |                                        | www.senamhi.gob.pe                                                                                                    |                                |                     |  |  |  |
|   |                                        |                                                                                                    |                                |                     |  |  |  |
|   |                                        |                                                                                                    |                                |                     |  |  |  |
|   |                                        |                                                                                                    |                                |                     |  |  |  |
|   |                                        |                                                                                                    |                                |                     |  |  |  |
|   |                                        |                                                                                                    |                                |                     |  |  |  |
|   |                                        |                                                                                                    |                                |                     |  |  |  |
|   |                                        |                                                                                                    |                                |                     |  |  |  |